## Go to official website: www.cpa.cbmc.edu.bd

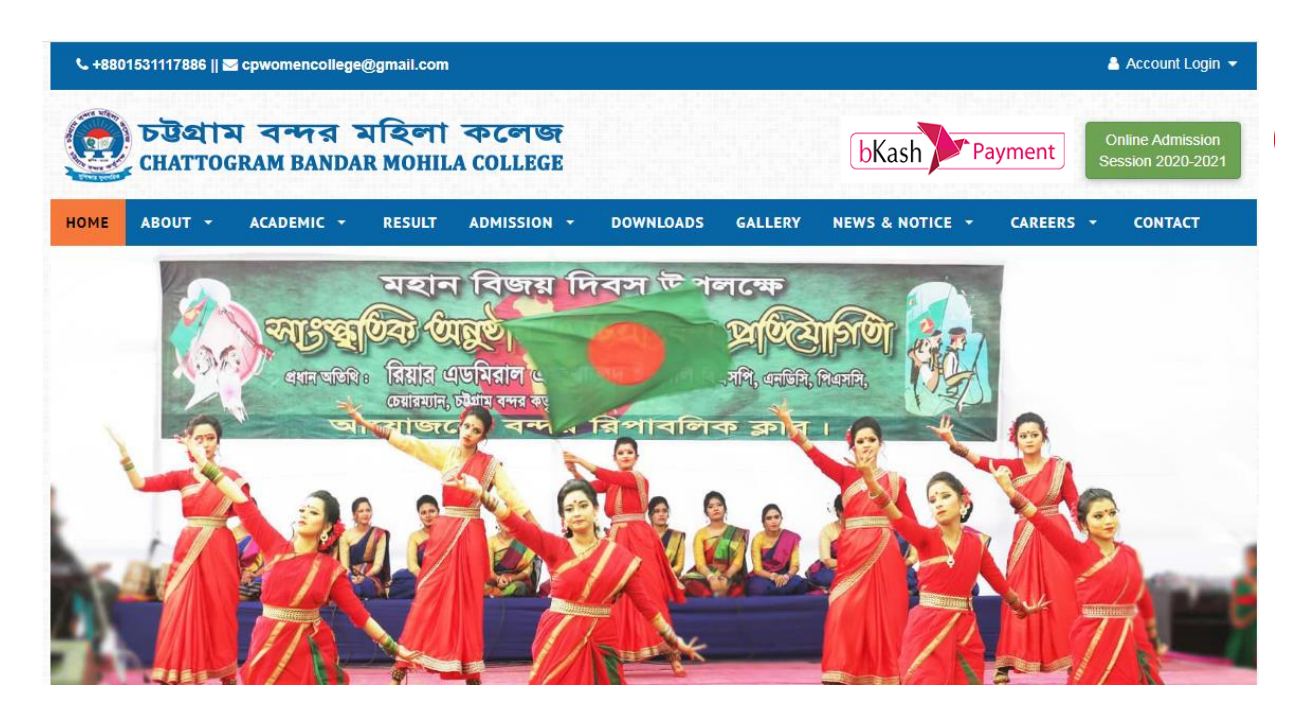

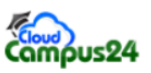

| Sign in to start your session                                                                                                    |                    |                                |
|----------------------------------------------------------------------------------------------------|--------------------|--------------------------------|
| Login ID<br>Enter your Login ID                                                                                                    | Login with your ID | ID and Password is             |
| Password   Image: Description of the second second | and Password       | provided from the<br>institute |
| Login                                                                                                    |                    |                                |
| Forgot Password                                                                                                    |                    |                                |

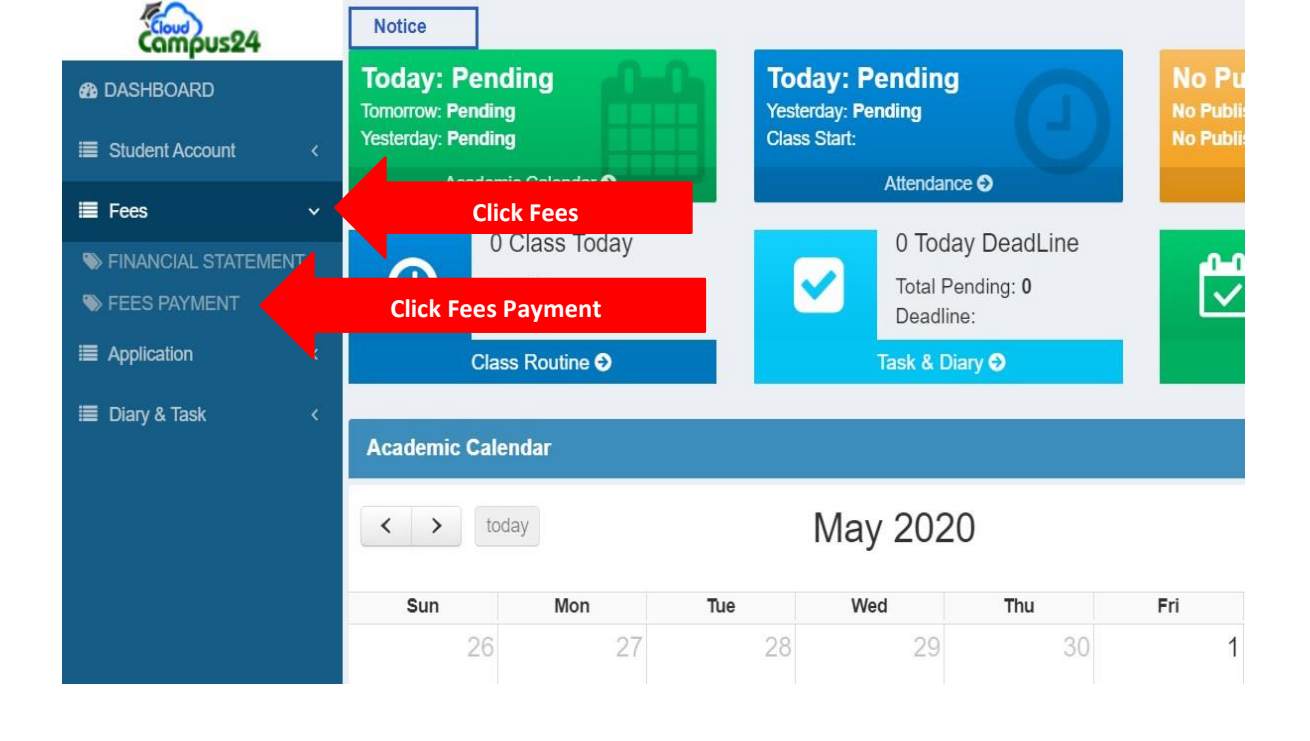

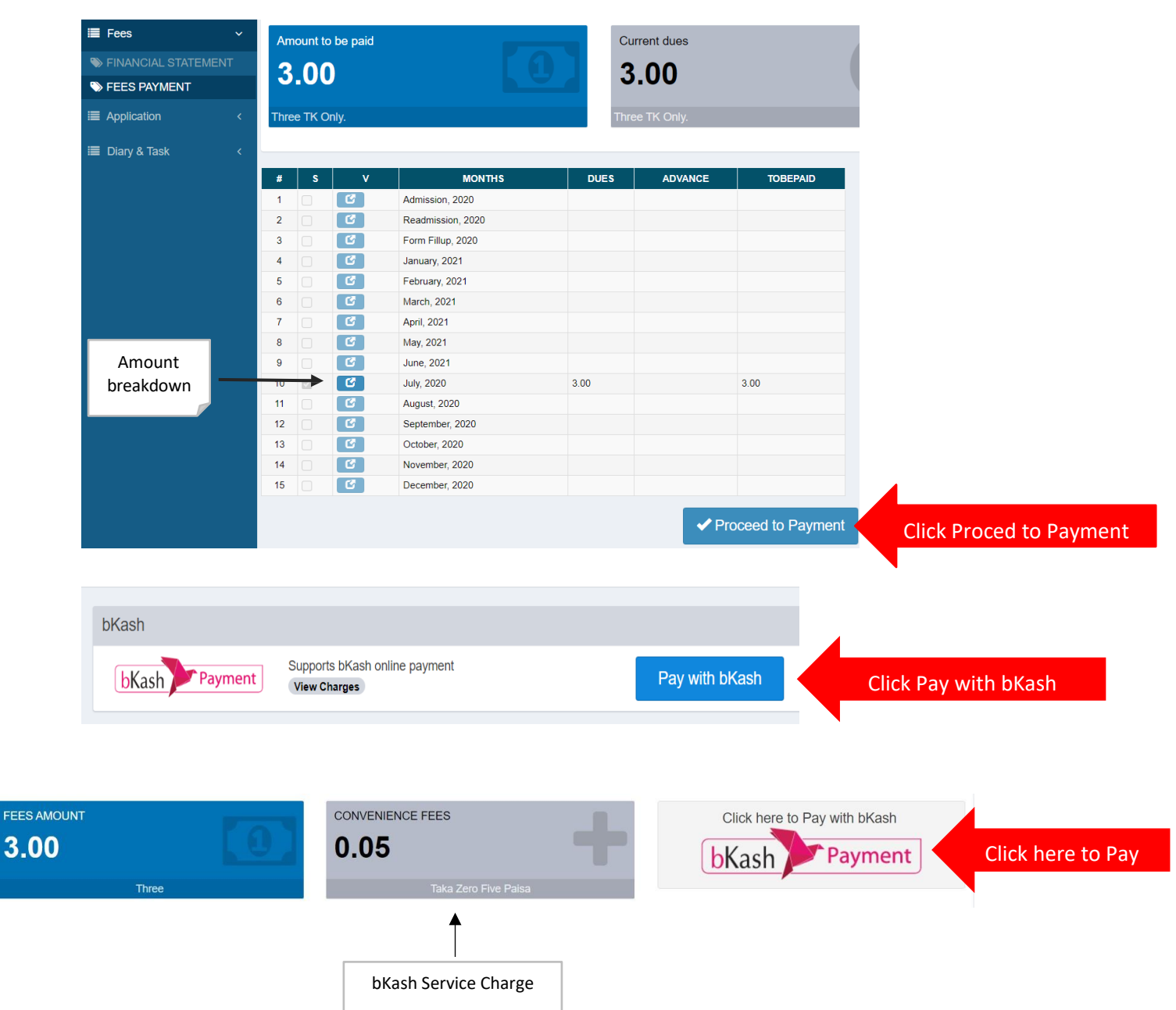

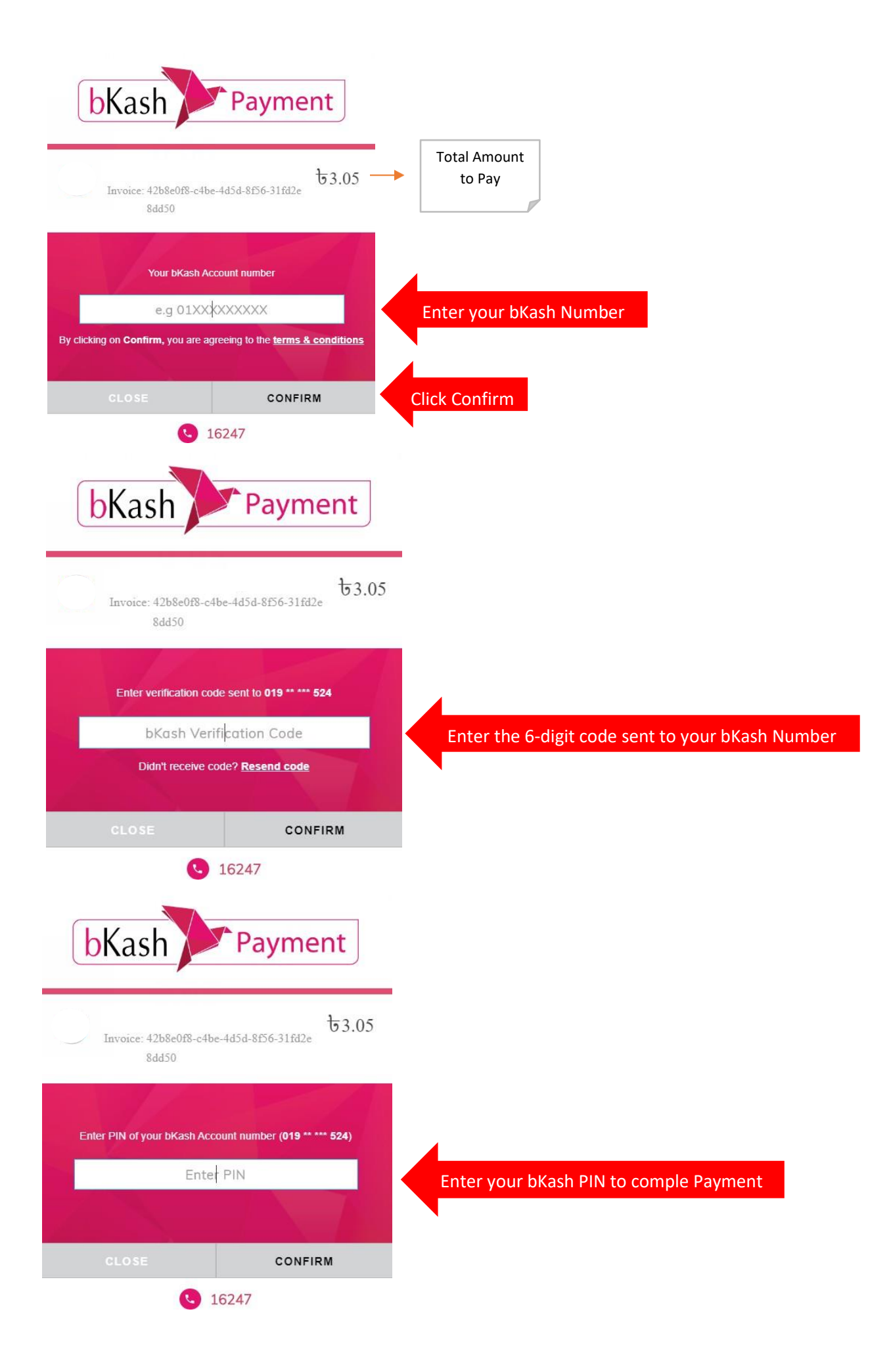

## AFTER SUCCESSFUL PAYMENT YOU CAN DOWNLOAD YOUR MONEY RECEIPT

()

| Compus24              | FINANCIAL S  | TATEMENT      |                                                                                                    |                                                               | S         | earch   |         | Q                               |
|-----------------------|--------------|---------------|----------------------------------------------------------------------------------------------------|---------------------------------------------------------------|-----------|---------|---------|---------------------------------|
| ASHBOARD              | Student ID * | 19252         |                                                                                                    | From Date 1 01-01-2020                                        | To Date * | 09-07-2 | 020     | =                               |
| Student Account <     |              |               |                                                                                                    |                                                               |           |         |         |                                 |
| I≣ Fees ∽             |              |               |                                                                                                    | Q Search                                                      |           |         |         |                                 |
| S FINANCIAL STATEMENT | Click Fir    | ancial Statem | nent 🔤                                                                                                    | PARTICULARS                                                   | DEBIT     | CREDIT  | BALANCE | ACTION                          |
| S FEES PAYMENT        | 31-12-2019   | RECEIVABLE 0  | ki in the second second second second second second second second second second second second second second se | Balance Forward upto 31-12-2019                               | 0.00      | 0.00    | 0.00    | <b>Q</b>                        |
| Application <         | 2 23-06-2020 | RECEIVABLE 36 | 16436 Jul-2020                                                                                                 | Test Student ID.                                              | 3.00      | 0.00    | 3.00    | <b>Q</b>                        |
| Diary & Task          | 3 07-07-2020 | RECEIVED 37   | Jul-2020                                                                                                    | July, 2020,SEBL Collection A/C (001211100015320),BKash Online | 0.00      | 3.00    | 0.00    | <b>a</b>                        |
|                       | 4 07-07-2020 | RECEIVABLE 37 | 17001 Jul-2020                                                                                                 | TEST BY RAB.                                                  | 3.00      | 0.00    | 3.00    | <b>A</b>                        |
|                       | 1            |               |                                                                                                    |                                                               |           | Dues :  | 3.00    |                                 |
|                       |              |               |                                                                                                    |                                                               |           |         | M       | oney Receipt f<br>every payment |

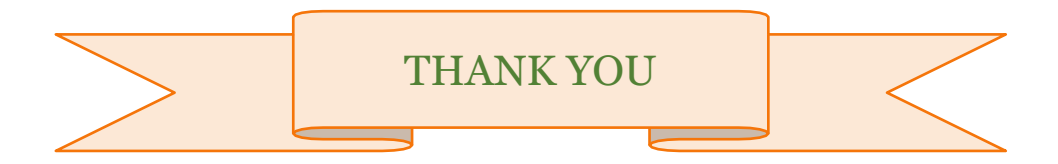

Ω